## チャンネルの設定

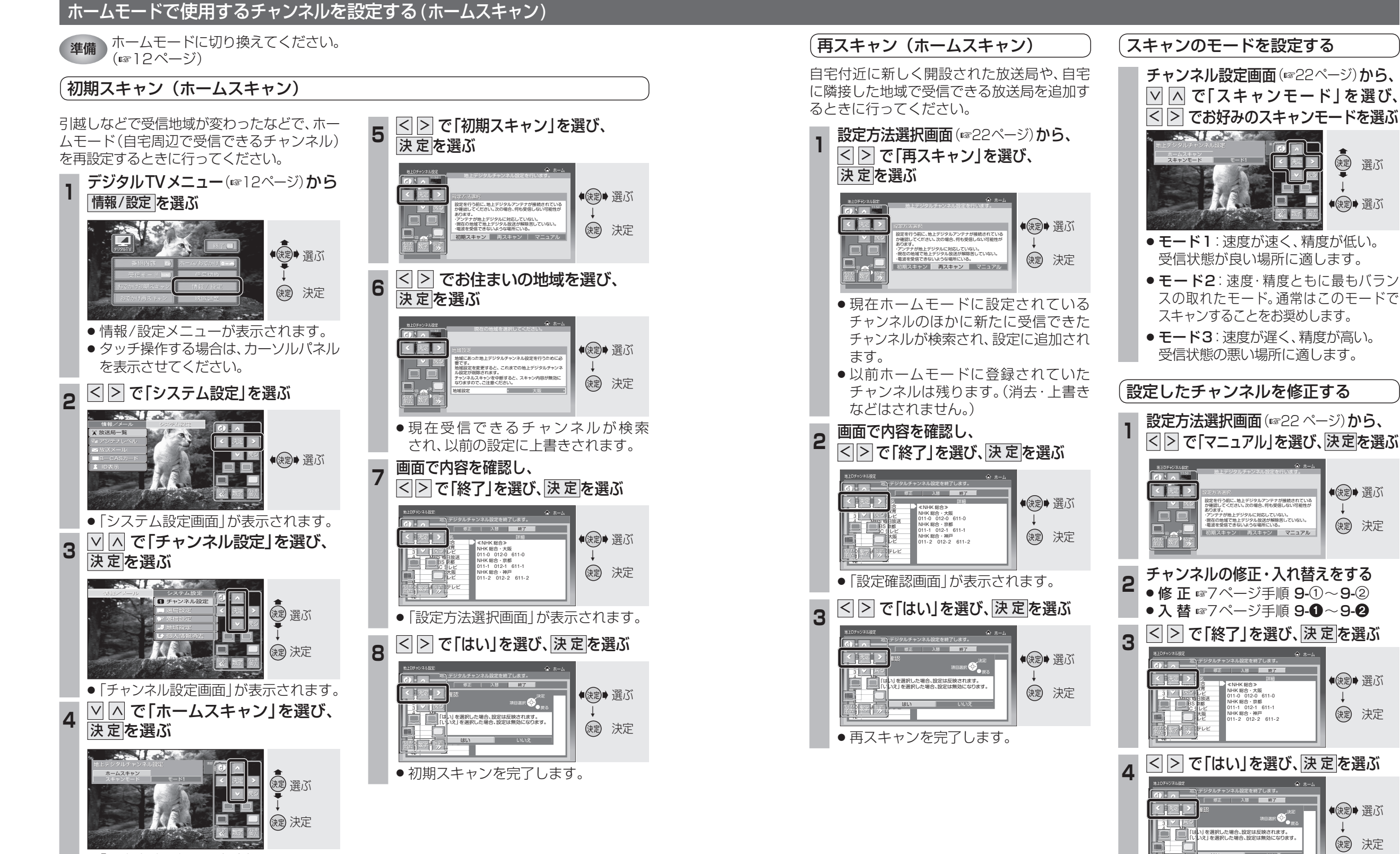

●「設定方法選択画面」が表示されます。

입 : 비 ~ .

(課) 選ぶ

●決定● 選ぶ

●決定● 選ぶ

決定 決定

●決定● 選ぶ

()起 決定

(決定) 選ぶ

(決定)決定

チ

ャンネルの設定

情

報

設

定